## How to login and use digital key on your smartphone

This is what a Booking Confirmation via Email looks like:

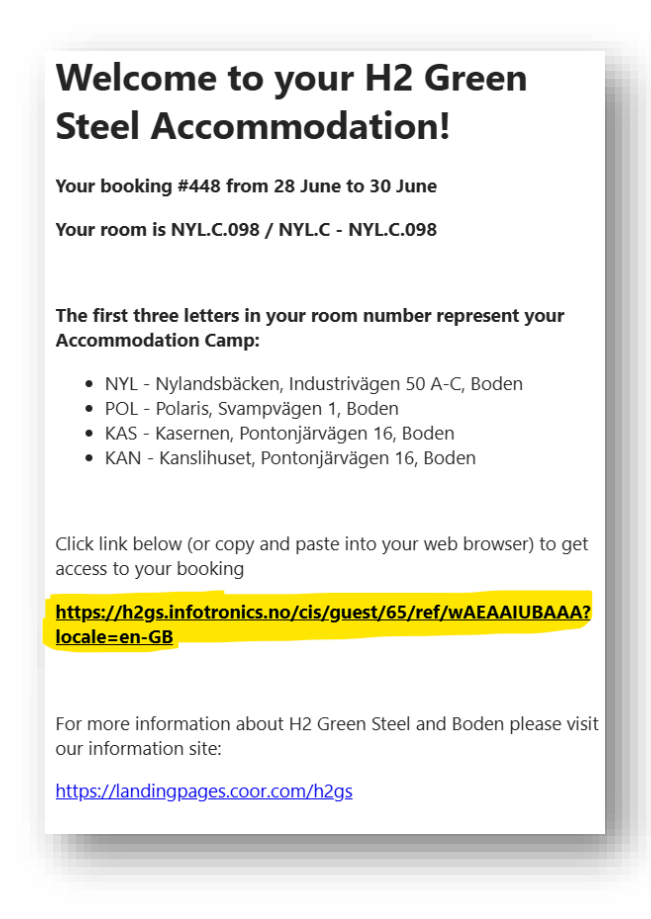

If you have received a Booking Confirmation via SMS it looks like this:

12:34

Your booking #448 from <u>28 June</u> to <u>30</u> <u>June</u> Your room is NYL.C.098 / NYL.C -NYL.C.098 Click this link to check in to your room: <u>https://h2gs.infotronics.no/cis/guest/65/ref</u> /wAEAAIUBAAA?locale=en-GB

Click on the link in your Booking Confirmation to open in your web browser. The link is marked with yellow in the examples above.

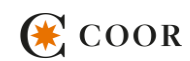

## Add this page to your favorites/bookmarks for easy access.

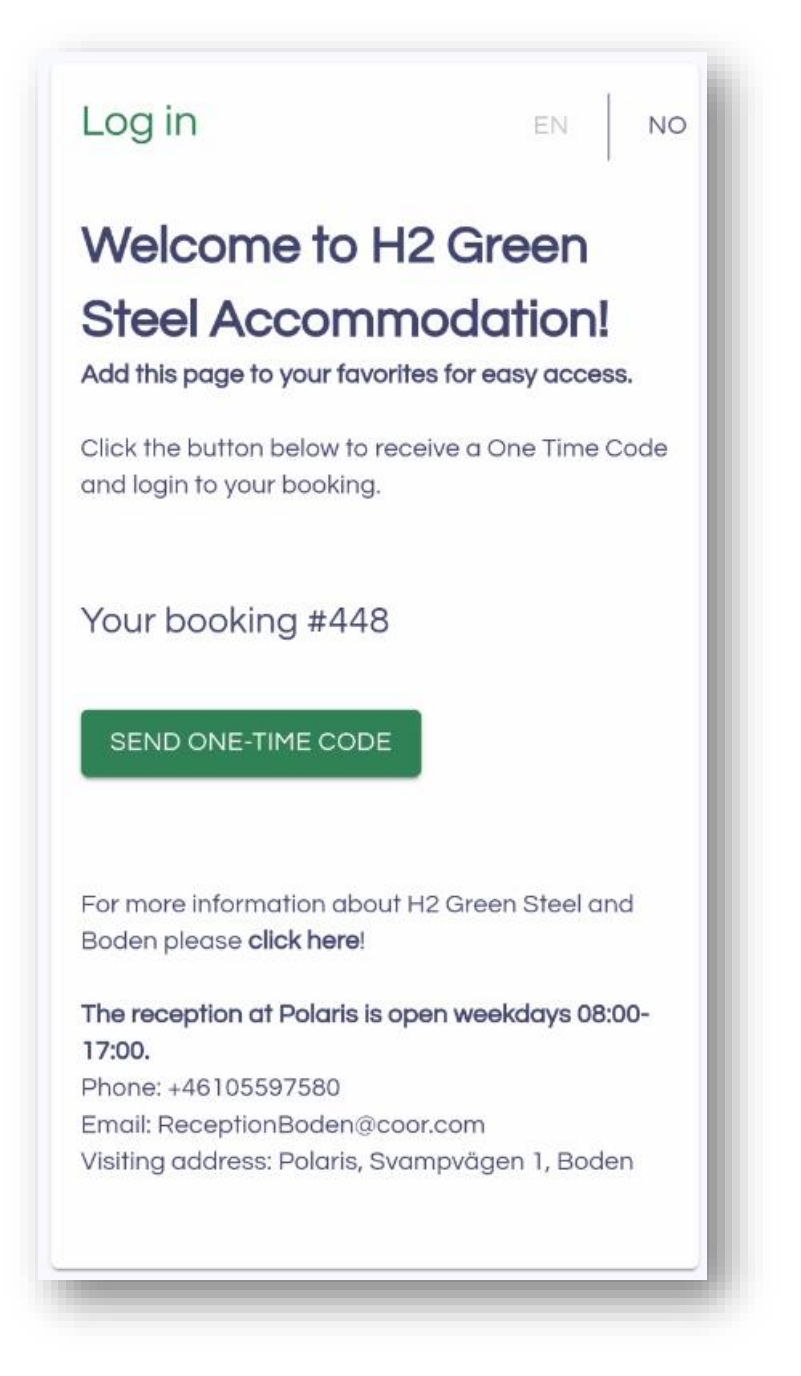

Click on the green button SEND ONE-TIME-CODE to receive login code via SMS

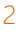

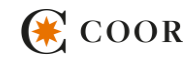

If you didn't receive your code via SMS, please click the link SEND THE CODE VIA EMAIL and check your mail inbox to retrieve the code.

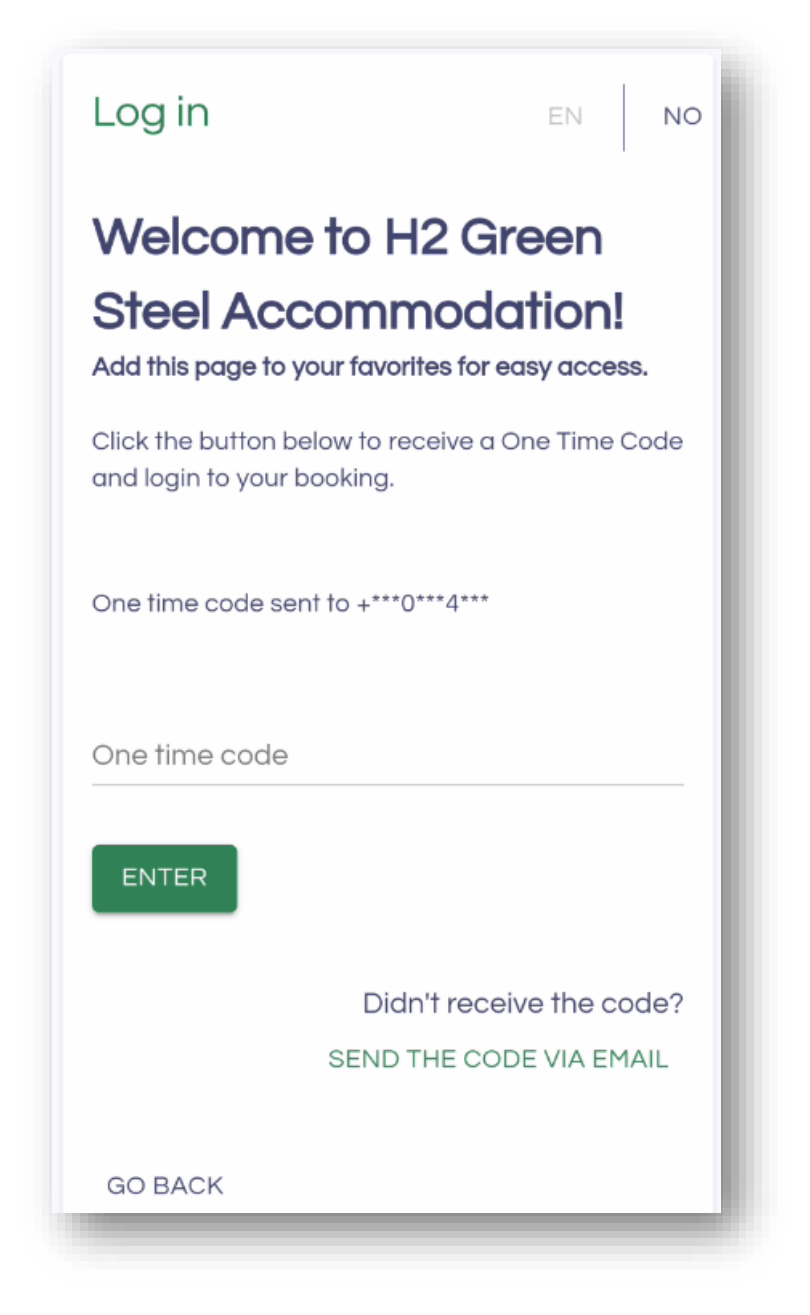

Enter your One-Time-Code and then click the button ENTER.

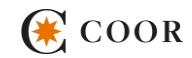

You are now logged in and from the first day of your booking you can find your keys here and gain access to your building and room.

| Guest portal                                                                        | EN NO      |
|-------------------------------------------------------------------------------------|------------|
| Welcome DANIEL                                                                      |            |
| Welcome to Nylandshäcken House C                                                    | 1          |
| If this is your first stay at Nylandsbäcken, <b>please</b><br>read our house rules! |            |
| If you are with the door, you can unlock it now.                                    |            |
| UNLOCK NYL.C.098                                                                    |            |
| Open entrance door:                                                                 |            |
| UNLOCK NYL.C.ENTRANCEDOOI                                                           | R          |
| Your room is NYL.C NYL.C.098 /<br>Your booking #448 from 28 June                    | to 30 June |
| More information about Nylandsbäcken here!                                          |            |
| E→ LOG OUT                                                                          |            |

The blue button is the key to your room. The white button is the key to the entrance door to the building.

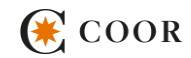